## CSV/XML User Registration

Start the OUReports.com and proceed to the Sign Up page

| 🖻 🖅 % Interactive                                                   | Reporting                                    | % Online User Report 🛛 🗙 | S NCDC Storm Events Da                                                                 | Index of /pub/data/sw                                              | c + | $\sim$ |    | -  |   | × |
|---------------------------------------------------------------------|----------------------------------------------|--------------------------|----------------------------------------------------------------------------------------|--------------------------------------------------------------------|-----|--------|----|----|---|---|
| $\leftrightarrow$ $\rightarrow$ O G                                 | https://oureports.net/OUReports/Default.aspx |                          |                                                                                        |                                                                    |     | ☆      | ∿≞ | l_ | È |   |
| Online User R                                                       | eporting                                     | - OUReports.com          | n                                                                                      |                                                                    |     |        |    |    |   |   |
| <ul> <li>Demo</li> <li>Documentation</li> <li>Contact us</li> </ul> |                                              | ŗ                        | Register to be a Please enter your log Logon*: Password*: Login Forgot Password ? Chan | able to log in! gon and password Register ge Password/Registration | :   |        |    |    |   |   |
|                                                                     | Version 11-00                                |                          |                                                                                        |                                                                    |     |        |    |    |   |   |

If you are not registered yet as CSV User than click Register button and select "CSV files" as User Data Provider:

| 🖻 🖅 % Interactive Reporting                                                                                   | % Online User Report 🛛 🗙                                                                     | S NCDC Storm Events Da                                                 | Index of /pub/data/swc        | +    | $\sim$ |    | - |   | × |  |  |
|----------------------------------------------------------------------------------------------------|----------------------------------------------------------------------------------------------|------------------------------------------------------------------------|-------------------------------|------|--------|----|---|---|---|--|--|
| $\leftarrow$ $\rightarrow$ $\circlearrowright$ $\pitchfork$ https://oureports.net/OUReports/Registration.aspx |                                                                                              |                                                                        |                               |      |        | ∿≣ | h | È |   |  |  |
| Online User Reporting                                                                                         | Online User Reporting - OUReports.com                                                        |                                                                        |                               |      |        |    |   |   |   |  |  |
| Registration                                                                                                  |                                                                                              |                                                                        |                               |      |        |    |   |   |   |  |  |
| Please read Disclaimer and Privacy Policy first.                                                              |                                                                                              |                                                                        |                               |      |        |    |   |   |   |  |  |
| Free trial for 100 days                                                                                       |                                                                                              |                                                                        |                               |      |        |    |   |   |   |  |  |
| Already registered? Log on                                                                                    |                                                                                              |                                                                        |                               |      |        |    |   |   |   |  |  |
| Read*: I I had read and agreed to Terms and Conditions                                                        |                                                                                              |                                                                        |                               |      |        |    |   |   |   |  |  |
| u<br>Databi<br>provid<br>U<br>Connect<br>Strir                                                                | Ser<br>Sace SQL Server<br>Pr* Intersystems Cache<br>Ser MySQL<br>ion CSV files<br>Oracle our | ase=yourdatabase; User ID=yo<br>database: User ID=youruserid; Password | evuruserid; Password=yourpass | word |        |    |   |   |   |  |  |
| Logor                                                                                                    | (password to database will not be si                                                         | aved for security reasons and will be requ                             | uested during login)          |      |        |    |   |   |   |  |  |
| Name                                                                                                    | *:                                                                                           |                                                                        |                               |      |        |    |   |   |   |  |  |
| Password<br>Rep<br>Password<br>Emai                                                                           | *:                                                                                           |                                                                        |                               |      |        |    |   |   |   |  |  |
|                                                                                                    |                                                                                              |                                                                        |                               |      |        |    |   |   |   |  |  |

Some fields will be hidden, and you will see the page as this:

| 🖹 🖅 🐐 Interactive Reporting 🐕 Online User Report 🗙 😒 NCDC Storm Events Dar 📄 Index of /pub/data/swc           | + | $\sim$ | _  | [  |   | × |  |  |  |  |  |
|----------------------------------------------------------------------------------------------------|---|--------|----|----|---|---|--|--|--|--|--|
| $\leftarrow$ $\rightarrow$ $\circlearrowright$ $\pitchfork$ https://oureports.net/OUReports/Registration.aspx |   | ☆      | ∽≡ | l_ | Ŕ |   |  |  |  |  |  |
| Online User Reporting - OUReports.com                                                                         |   |        |    |    |   |   |  |  |  |  |  |
| Registration                                                                                                  |   |        |    |    |   |   |  |  |  |  |  |
| Please read <u>Disclaimer</u> and <u>Privacy Policy</u> first.                                                |   |        |    |    |   |   |  |  |  |  |  |
| Free trial for 100 days                                                                                       |   |        |    |    |   |   |  |  |  |  |  |
| Already registered? Log on                                                                                    |   |        |    |    |   |   |  |  |  |  |  |
| Read*: I I had read and agreed to Terms and Conditions                                                        |   |        |    |    |   |   |  |  |  |  |  |
| Logon*:                                                                                                    |   |        |    |    |   |   |  |  |  |  |  |
| Name*:                                                                                                    |   |        |    |    |   |   |  |  |  |  |  |
| Password*:                                                                                                    |   |        |    |    |   |   |  |  |  |  |  |
| Repeat Password*:                                                                                             |   |        |    |    |   |   |  |  |  |  |  |
|                                                                                                    |   |        |    |    |   |   |  |  |  |  |  |
|                                                                                                    |   |        |    |    |   |   |  |  |  |  |  |
|                                                                                                    |   |        |    |    |   |   |  |  |  |  |  |
|                                                                                                    |   |        |    |    |   |   |  |  |  |  |  |

Read and agree to the Terms and Conditions and click on corresponding checkbox, fill out the form and click the Register button. Click "Back to Logon page" link and log in.

It will open the page:

| 🖻 🖅 % Interactive                                                | Reporting 🛛 % List Of Repor | ts 🛛 🗙 🕙 NCDC Storm | Events Da 🗍 Index o | of /pub/data/swc $+$ $\vee$ |                | _ |  | ×     |  |  |  |  |
|------------------------------------------------------------------|-----------------------------|---------------------|---------------------|-----------------------------|----------------|---|--|-------|--|--|--|--|
| $\leftarrow$ $\rightarrow$ $\circlearrowright$ $\textcircled{a}$ | A https://oureports.net/0   | □ ☆                 | 5∕≡                 | h                           | È              |   |  |       |  |  |  |  |
| Online User Reporting - OUReports.com                            |                             |                     |                     |                             |                |   |  |       |  |  |  |  |
| ◇ Log off                                                        | List of Tables              | FriendlyNames       | Help                | Report a problem            | port a problem |   |  | g off |  |  |  |  |
| <ul> <li>Demo</li> <li>Documentation</li> </ul>                  | User MySql Database: OURcsv |                     |                     |                             |                |   |  |       |  |  |  |  |
| <ul> <li>Report a problem</li> <li>Contact us</li> </ul>         | No reports open for you     |                     |                     |                             |                |   |  |       |  |  |  |  |
|                                                                  | Pay New Report              |                     |                     |                             |                |   |  |       |  |  |  |  |
|                                                                  | Reports:                    |                     |                     |                             |                |   |  |       |  |  |  |  |
|                                                                  | Search: Search Search       |                     |                     |                             |                |   |  |       |  |  |  |  |
|                                                                  | Show Report:                |                     |                     |                             |                |   |  |       |  |  |  |  |
|                                                                  |                             |                     |                     |                             |                |   |  |       |  |  |  |  |
|                                                                  |                             |                     |                     |                             |                |   |  |       |  |  |  |  |
|                                                                  |                             |                     |                     |                             |                |   |  |       |  |  |  |  |
|                                                                  |                             |                     |                     |                             |                |   |  |       |  |  |  |  |
|                                                                  |                             |                     |                     |                             |                |   |  |       |  |  |  |  |